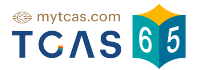

คู่มือการสมัคร รอบที่ 3 Admission ประกาศผลการประมวลผล สำหรับผู้สมัคร

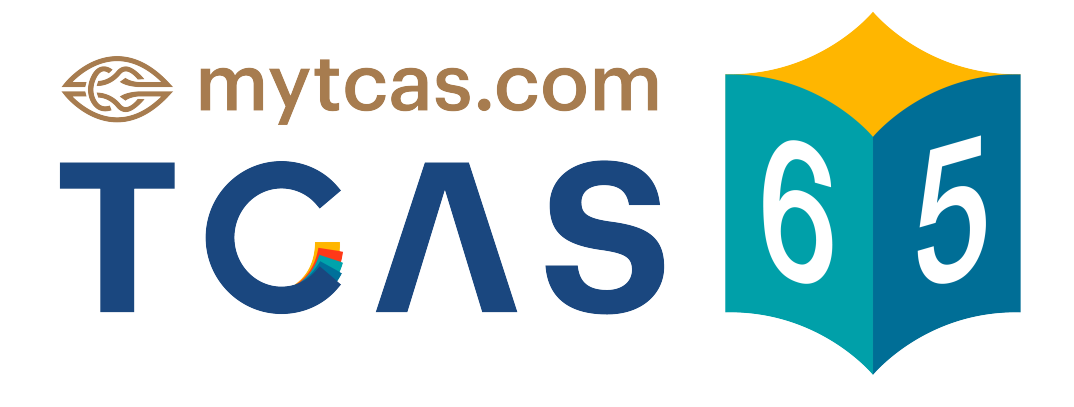

เอกสาร R3 Process v2 23 พ.ค. 2565

# 1.ประกาศผลการประมวลผลครั้งที่ 1 1.1 ติดอันดับที่ 1

 1.1.1 เมื่อลงชื่อเข้าใช้แล้วระบบแสดง ข้อกำหนดและเงื่อนไขในการยืนยันสิทธิ์, การขอรับการประมวลผลครั้งที่ 2, การไม่ใช้สิทธิ์และไม่ขอใช้สิทธิ์ประมวลผลครั้งที่ 2 เลือก "รับทราบเงื่อนไข"

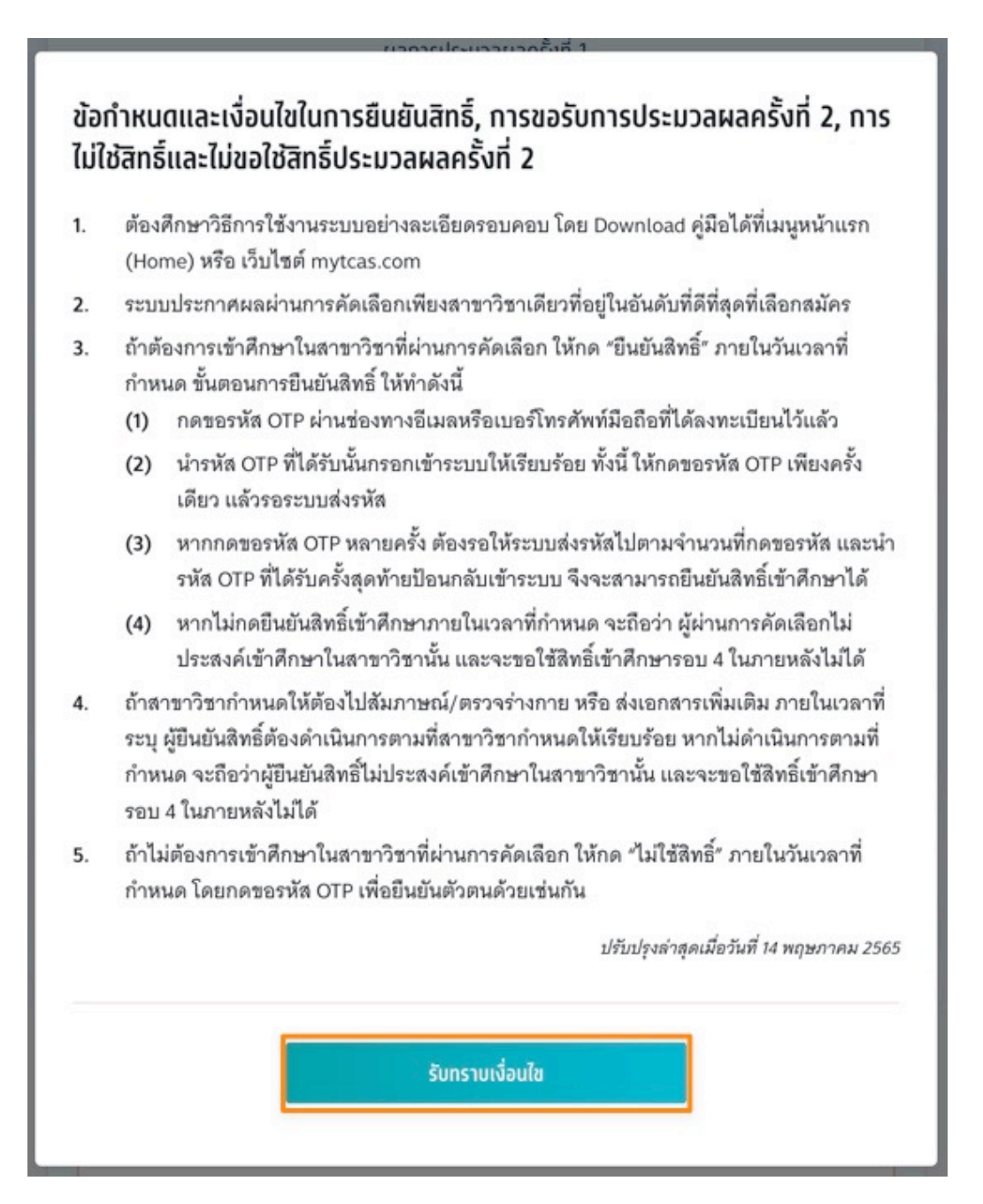

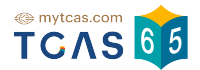

1.1.2 ระบบแสดงผลการประมวลผลครั้งที่ 1 ท่านติดอันดับที่ 1 ไม่สามารถขอ ประมวลผลครั้งที่สองได้ เลือก "ยืนยันสิทธิ์"

| səu<br><b>3</b>                                                                | Admission ^<br>ท่านติดอันดับที่ 1 |  |
|--------------------------------------------------------------------------------|-----------------------------------|--|
| גמחזגלאבישמאמאַלאל 1<br>הועמממשעל 1<br>איש איש איש איש איש איש איש איש איש איש |                                   |  |
|                                                                                |                                   |  |

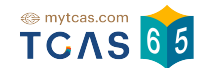

1.1.3 ระบบแสดงข้อมูลสาขาวิชาที่เลือก และเลือกช่องทางในการรับรหัส OTP ยืนยันสิทธิ์ จากนั้นเลือก "ส่ง OTP เพื่อยืนยันสิทธิ์"

#### sau 3 Admission

กรุณาเลือกช่องทางในการรับรหัส OTP ยืนยันสิทธิ์

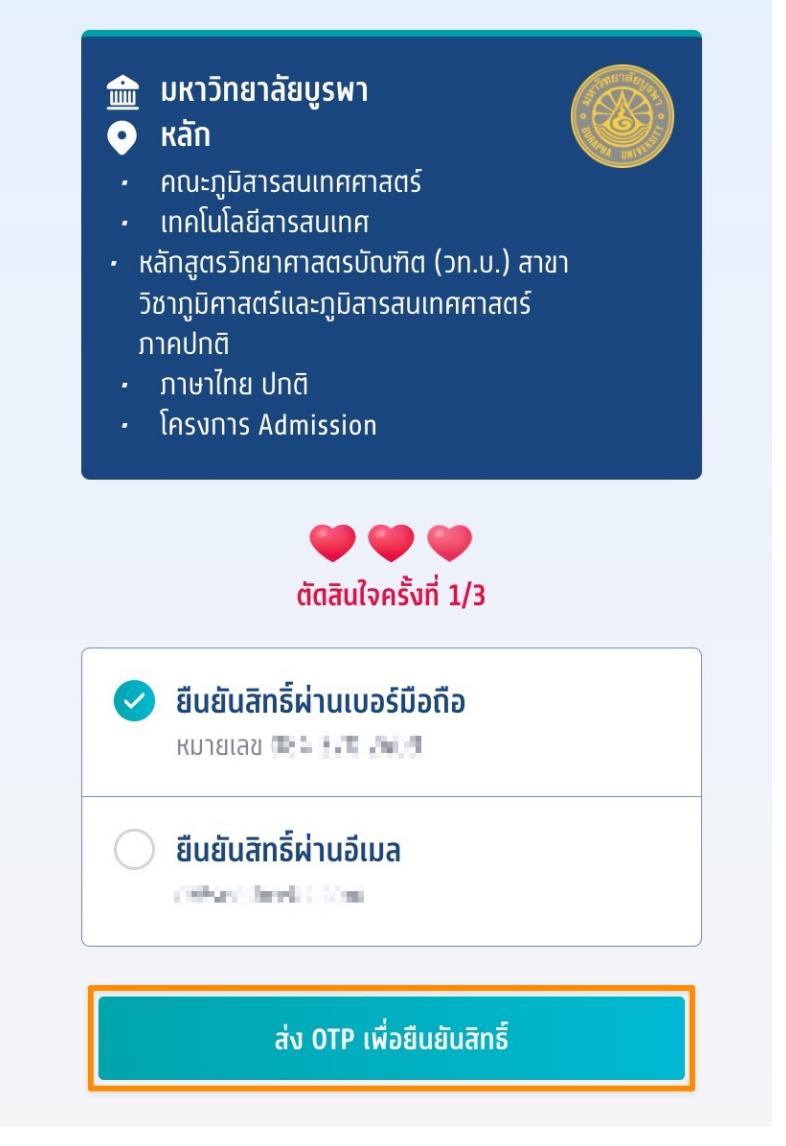

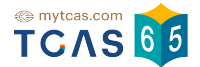

1.1.4 กรอก OTP ที่ได้รับ และเลือก "ยืนยัน OTP และยืนยันสิทธิ์"

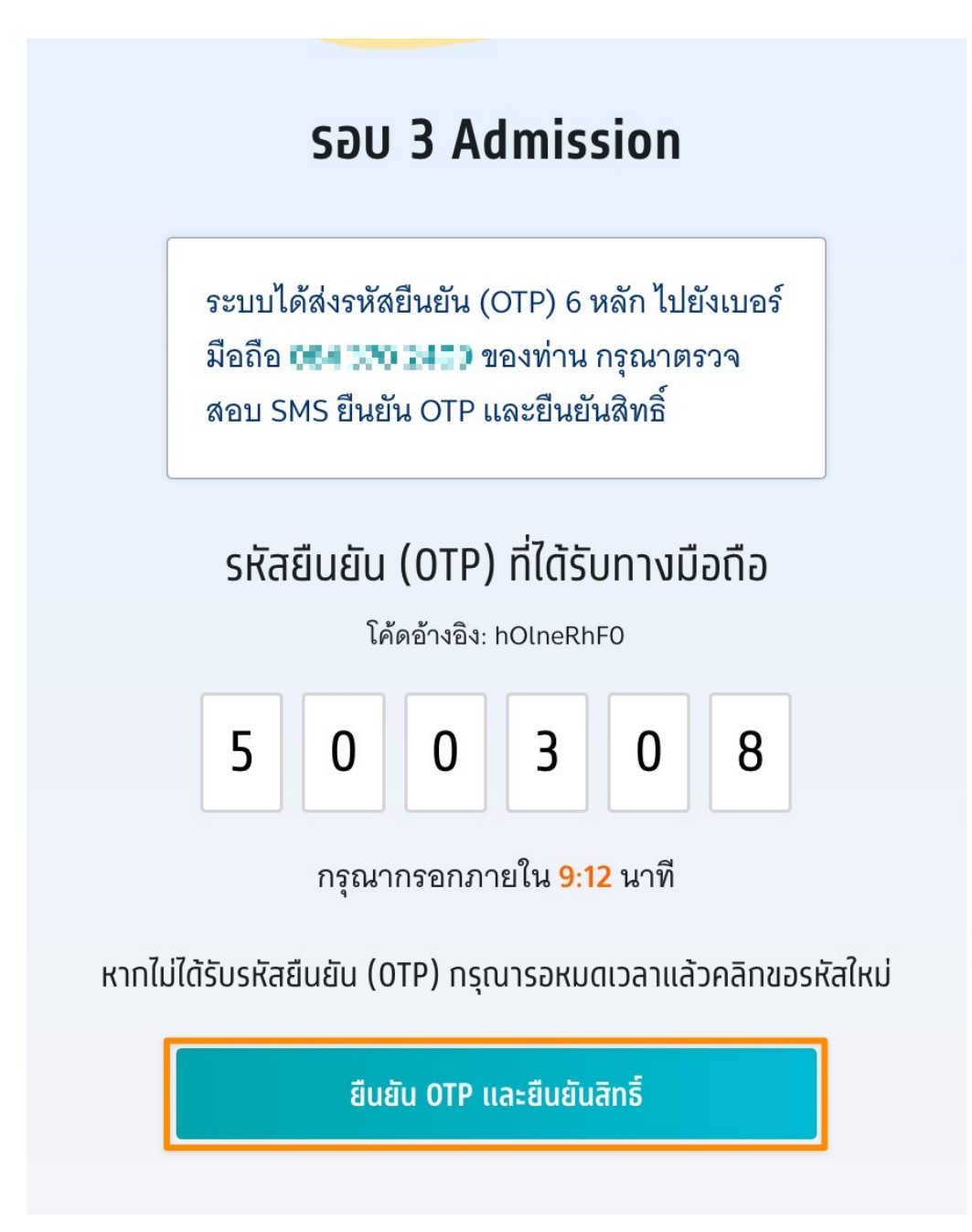

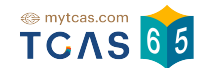

1.1.5 ระบบแสดง ผลการประมวลผลครั้งที่ 1 ยืนยันสิทธิ์เรียบร้อยแล้ว ผู้สมัคร สามารถเลือก "ข้อมูลเพิ่มเติม" เพื่อดูรายละเอียดเพิ่มเติม

| səu<br><b>3</b> | Admission ^                                                                                                    |  |
|-----------------|----------------------------------------------------------------------------------------------------|--|
|                 | ผลการประมวลผลครั้งที่ 1<br><b>ยืนยันสิทธิ์เรียบร้อยแล้ว</b>                                                                                                    |  |
|                 | 17 พ.ค. 65 เวลา 10.49.48 น.                                                                                                    |  |
|                 | <b>มหาวิทยาลัยบูรพา</b><br>หลัก<br>คณะภูมิสารสนเทศศาสตร์<br>เทคโนโลยีสารสนเทศ<br>หลักสูตรวิทยาศาสตรบัณฑิต (วท.บ.) สาขาวิชาภูมิศาสตร์และภูมิสารสนเทศศาสตร์ ภาคปกติ<br>(ภาษาไทย ปกติ)<br>โครงการ Admission                                            |  |
|                 | ี <mark>ข้อมูลการสอบสัมภาษณ์</mark><br>สอบสัมภาษณ์ออนไลน์ วันที่ 28–29 พฤษภาคม พ.ศ. 2565 (อาจใช้เพียง 1 วัน) เวลา 08.30–12.00 น.<br>ดาวน์โหลดรายละเอียดการเข้าสอบสัมภาษณ์ที่เว็บไซต์ http://regservice.buu.ac.th<br>สอบสัมภาษณ์ เวลา 08.30–12.00 น. |  |
|                 | คณะภูมิสารสนเทศศาสตร์ มหาวิทยาลัยบูรพา ชลบุรี                                                                                                    |  |
|                 | ข้อมูลเพิ่มเติม 🗸                                                                                                    |  |

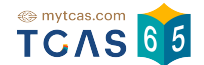

#### 1.1.6 ระบบแสดงการยืนยันสิทธิ์ และการตัดสินใจ หากท่านต้องการ เปลี่ยนแปลงการตัดสินใจ เลือก "ไม่ใช้สิทธิ์"

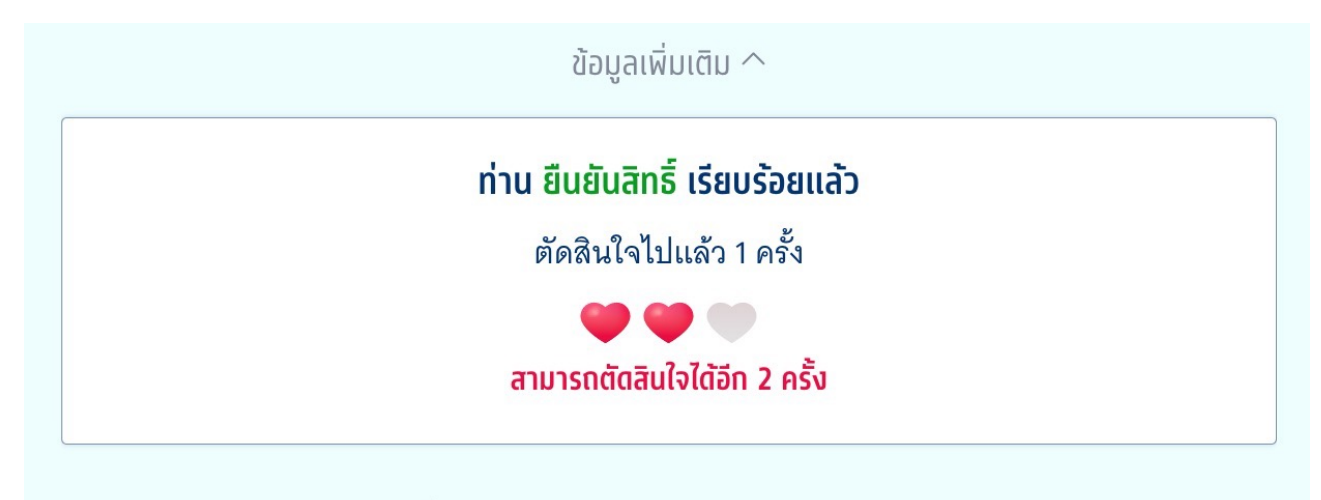

หากท่านต้องการเปลี่ยนแปลงการตัดสินใจ ท่านสามารถตัดสินใจใหม่ได้ ภายใน

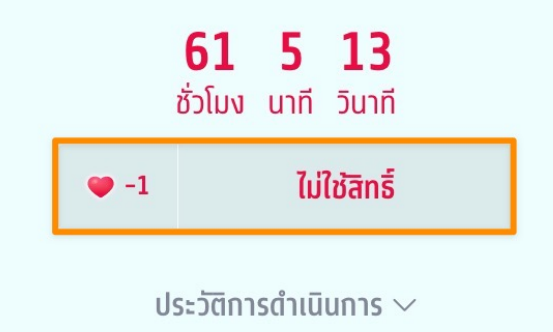

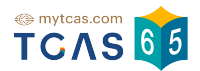

#### 1.2 ติดอันดับอื่นๆ

 1.2.1 เมื่อลงชื่อเข้าใช้แล้วระบบแสดง ข้อกำหนดและเงื่อนไขในการยืนยันสิทธิ์, การขอรับการประมวลผลครั้งที่ 2, การไม่ใช้สิทธิ์และไม่ขอใช้สิทธิ์ประมวลผลครั้งที่ 2 เลือก "รับทราบเงื่อนไข"

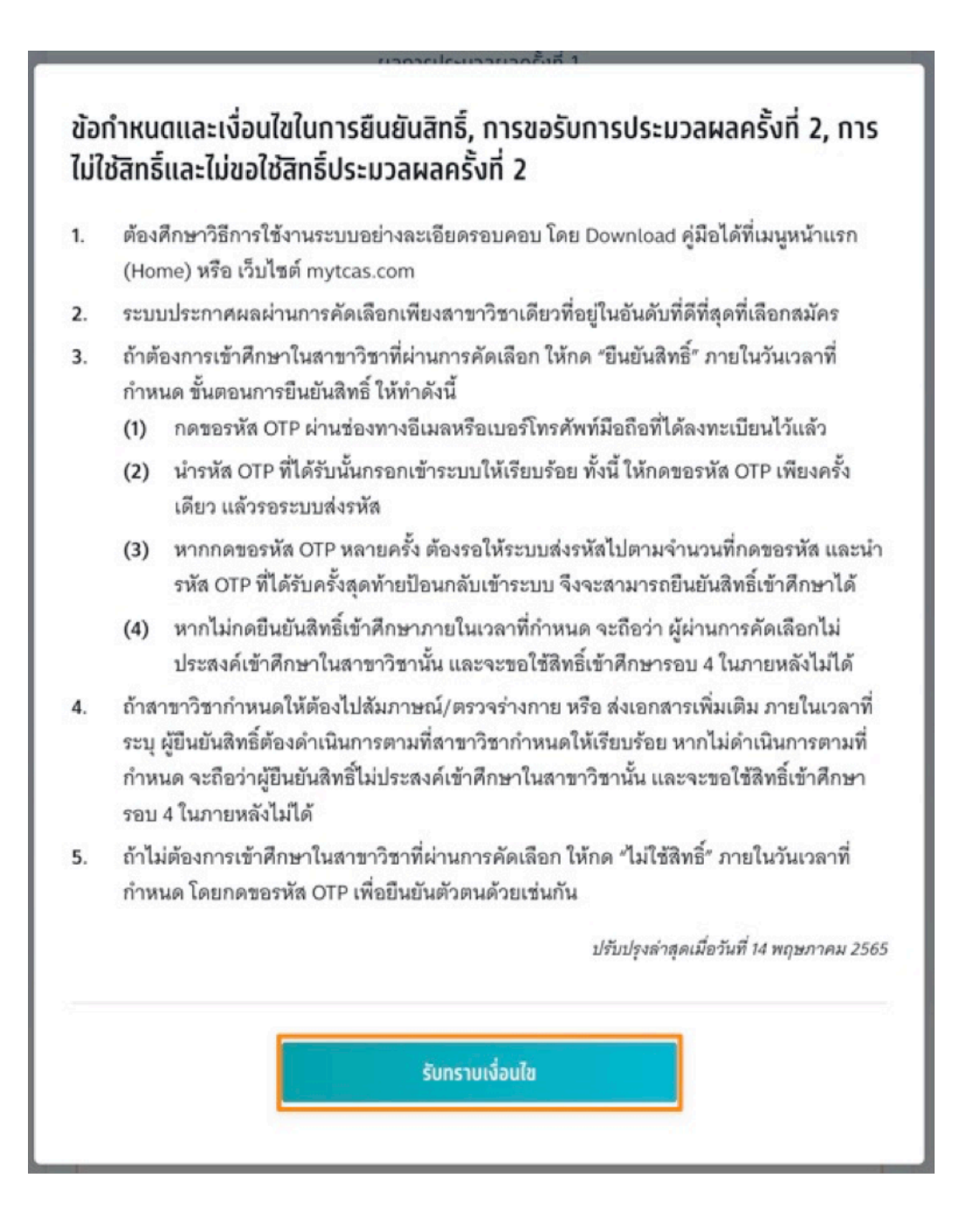

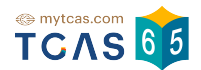

1.2.1.1 ระบบแสดงผลการประมวลผลครั้งที่ 1 ท่านติดอันดับที่ 3 ผู้สมัคร สามารถ ยืนยันสิทธิ์ ในสาขาวิชาที่ผ่านการคัดเลือกและเปลี่ยนแปลงได้อีกเพียง 2 ครั้ง เลือก "ยืนยันสิทธิ์และไม่ขอใช้สิทธิ์ประมวลผลครั้งที่ 2″

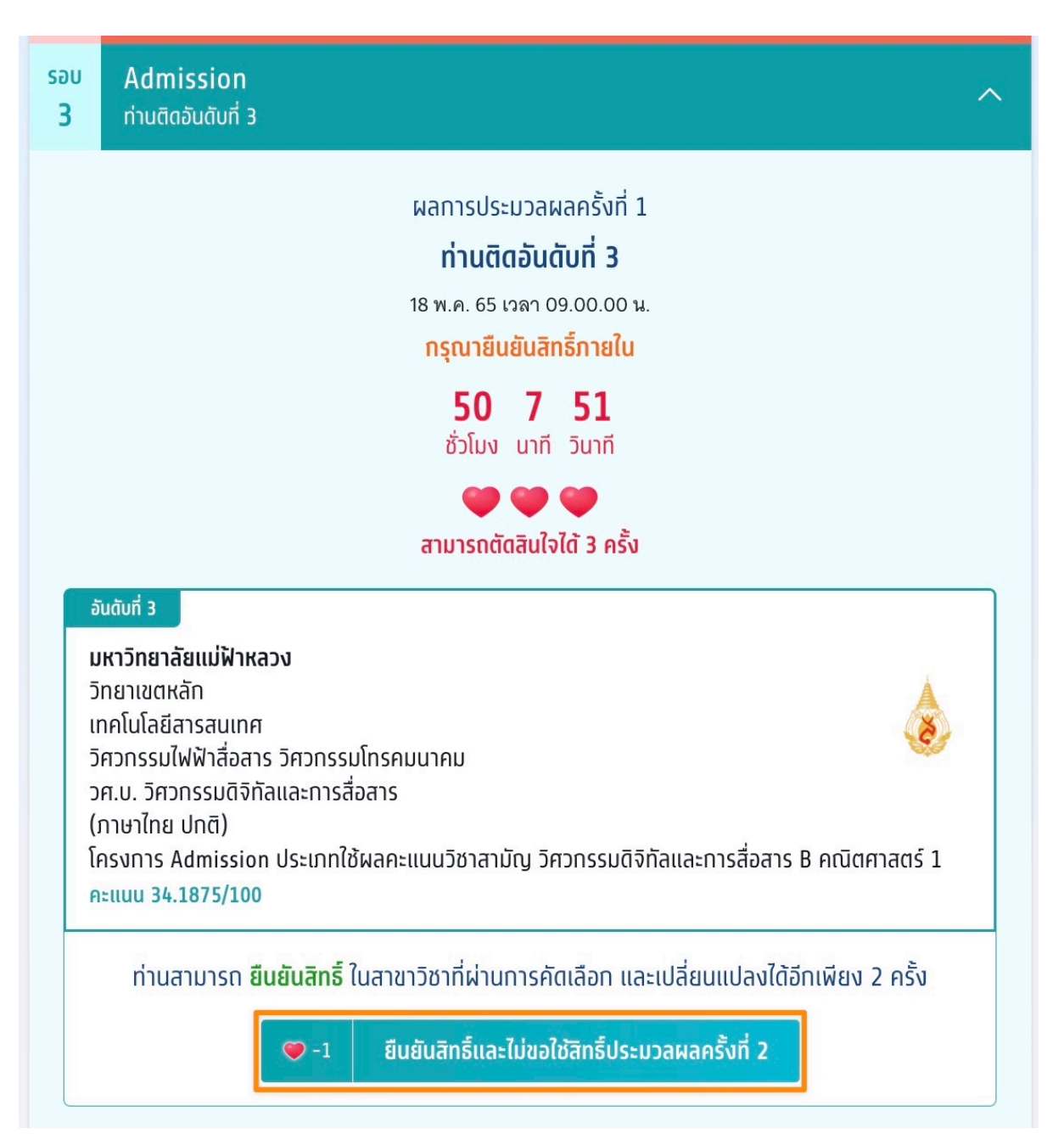

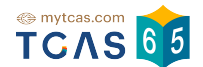

1.2.1.2 ระบบแสดงข้อมูลสาขาวิชาที่เลือก และเลือกช่องทางในการรับรหัส OTP ยืนยันสิทธิ์ จากนั้นเลือก "ส่ง OTP เพื่อยืนยันสิทธิ์"

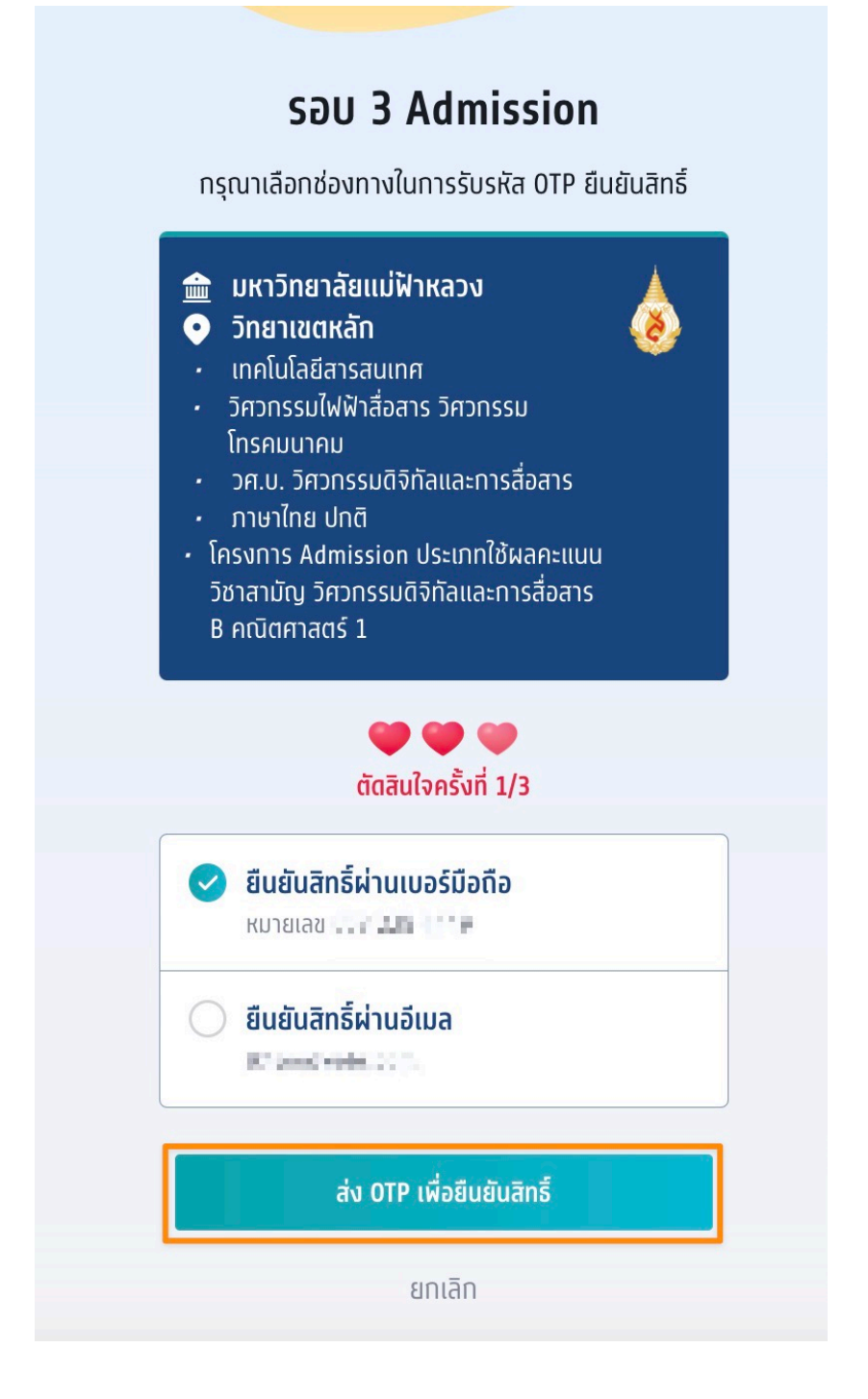

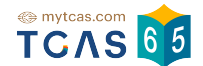

1.2.1.3 กรอก OTP ที่ได้รับ และเลือก "ยืนยัน OTP และยืนยันสิทธิ์"

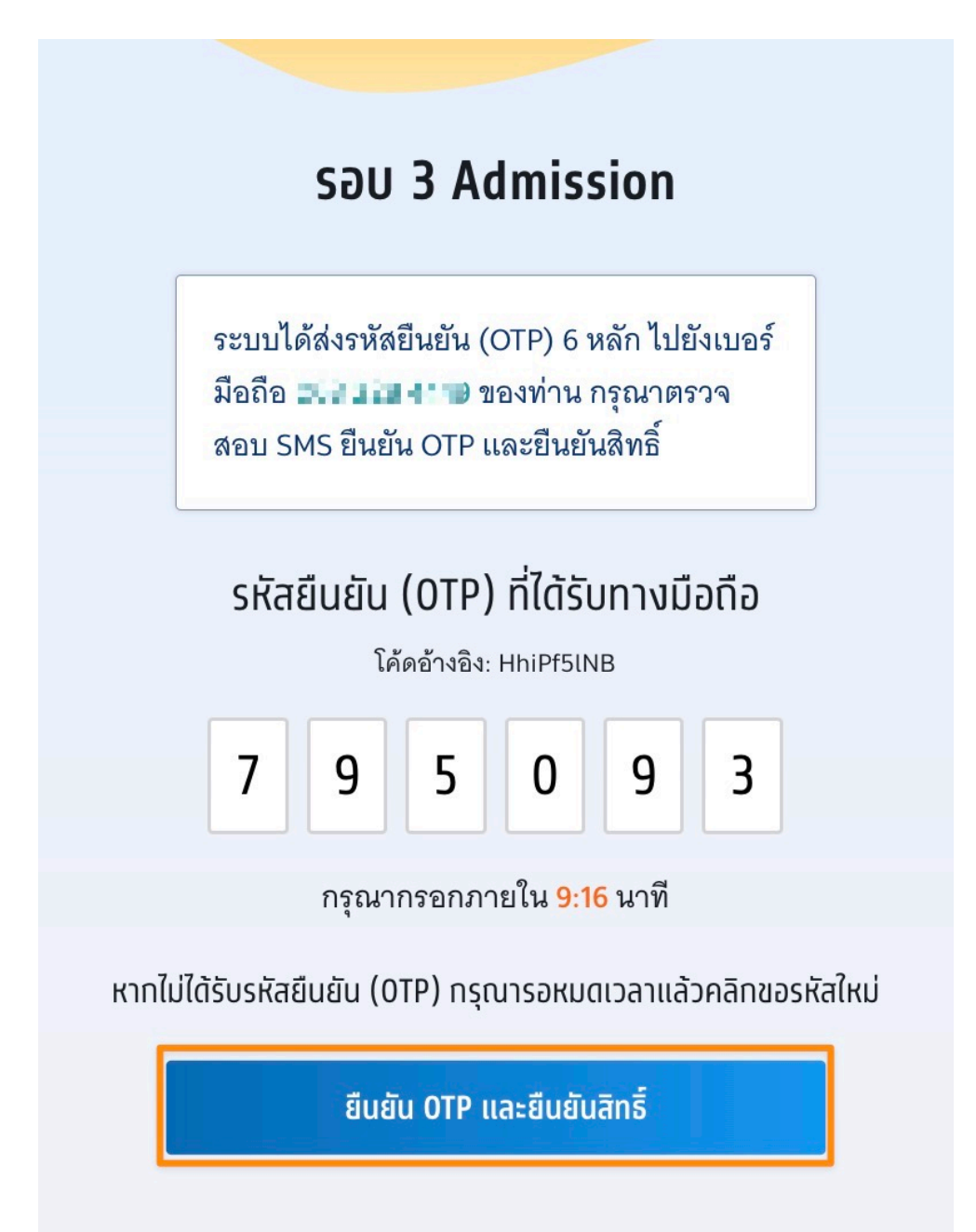

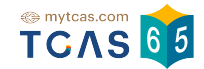

1.2.1.4 ระบบแสดงผลการประมวลผลครั้งที่ 1 ยืนยันสิทธิ์เรียบร้อยแล้ว ผู้สมัคร สามารถเลือก "ข้อมูลเพิ่มเติม" เพื่อดูรายละเอียดเพิ่มเติม ระบบแสดงการยืนยัน สิทธิ์และการตัดสินใจ หากท่านต้องการเปลี่ยนแปลงการตัดสินใจเลือก "ขอเปลี่ยนแปลงการตัดสินใจ" สามารถตัดสินใจได้อีก 2 ครั้ง

| ผลการประมวลผลครั้งที่ 1                                                                                                    |  |  |
|----------------------------------------------------------------------------------------------------|--|--|
| ยืนยันสิทธิ์เรียบร้อยแล้ว                                                                                                    |  |  |
| 17 พ.ค. 65 เวลา 22.03.59 น.                                                                                                    |  |  |
| ั <b>้มหาวิทยาลัยแม่ฟ้าหลวง</b><br>วิทยาเขตหลัก<br>เทคโนโลยีสารสนเทศ<br>วิศวกรรมไฟฟ้าสื่อสาร วิศวกรรมโทรคมนาคม<br>วศ.บ. วิศวกรรมดิจิทัลและการสื่อสาร |  |  |
| (ภาษาไทย ปกติ)<br>โครงการ Admission ประเภทใช้ผลคะแนนวิชาสามัญ วิศวกรรมดิจิทัลและการสื่อสาร B คณิตศาสตร์ 1                                            |  |  |
| ข้อมลการสอบสัมภาษณ์                                                                                                    |  |  |
| ไม่มีการสอบสัมภาษณ์                                                                                                    |  |  |
| ไม่มีการสอบสัมภาษณ์                                                                                                    |  |  |
| ไม่มีการสอบสัมภาษณ์                                                                                                    |  |  |
| ข้อมูลเพิ่มเติม ^                                                                                                    |  |  |
| ท่าน ยืนยันสิทธิ์ เรียบร้อยแล้ว                                                                                                    |  |  |
| ตัดสินใจไปแล้ว 1 ครั้ง                                                                                                    |  |  |
|                                                                                                    |  |  |
| สามารถตัดสินใจได้อีก 2 ครั้ง                                                                                                    |  |  |
| หากท่านต้องการเปลี่ยนแปลงการตัดสินใจ ท่านสามารถตัดสินใจใหม่ได้ ภายใน                                                                                 |  |  |
| <b>49 55 40</b><br>ชั่วโมง เมชี วินวชี                                                                                                    |  |  |
| 🗢 -1 ขอเปลี่ยนแปลงการตัดสินใจ                                                                                                    |  |  |

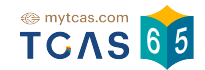

1.2.2 ขอรับการประมวลผลครั้งที่ 2 หลังจากหมดเวลายืนยันสิทธิ์การประมวล ผลครั้งที่ 1 แล้ว บางสาขาวิชาอาจมีตำแหน่งว่าง หากผู้สมัครต้องการโอกาสติด อันดับที่สูงขึ้น สามารถขอรับการประมวลผลครั้งที่ 2 ได้ โดยเลือกได้ทั้งอันดับ ปัจจุบันที่มีสิทธิ์อยู่แล้วและอันดับที่สูงกว่า แต่ไม่สามารถเลือกอันดับที่ต่ำกว่า ปัจจุบันได้ เมื่อผ่านการประมวลผลครั้งที่ 2 แล้ว ถือว่าผู้สมัครได้ยืนยันสิทธิ์โดย อัตโนมัติ จะขอไม่ใช้สิทธิ์เข้าศึกษาหรือจะขอสละสิทธิ์อีกไม่ได้ เลือก "เลือกอันดับ สำหรับใช้สิทธิ์ประมวลผลครั้งที่ 2"

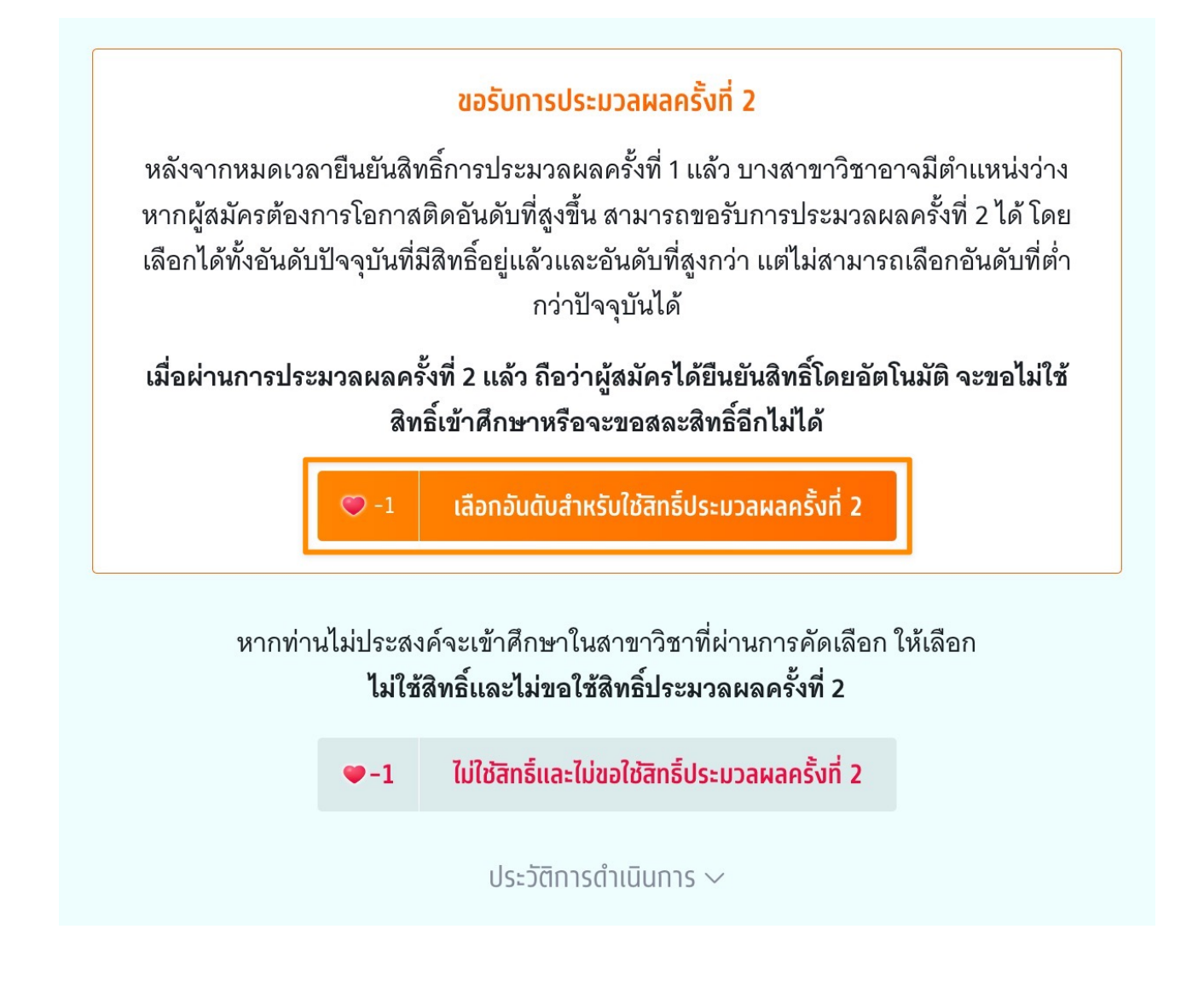

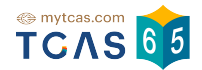

- 1.2.2.1 ขอรับการประมวลผลครั้งที่ 2
- ผู้สมัครสามารถเลือกบางมหาลัยหรือทั้งหมดที่ต้องการจัดอันดับใหม่
- ไม่เลือกบางมหาลัย

 หากไม่เลือกมหาลัยที่ผ่านการคัดเลือกระบบจะแจ้งเตือน "กรณีที่ผู้สมัครไม่ เลือกอันดับที่ผ่านการคัดเลือกในปัจจุบัน หากการประมวลผลครั้งที่ 2 ผู้สมัครไม่ได้ อันดับที่สูงกว่าอันดับเดิม ผู้สมัครจะ ไม่มีสิทธิ์เข้าศึกษาต่อในรอบนี้ แต่สามารถ สมัครคัดเลือกในรอบต่อไปได้"

- เลือก "บันทึกอันดับที่เลือก"

| ขอรับการประมวลผลครั้งที่ 2                                                                                                    |  |  |
|----------------------------------------------------------------------------------------------------|--|--|
| เมื่อผ่านการประมวลผลครั้งที่ 2 แล้ว ถือว่าผู้สมัครได้ยืนยันสิทธิ์โดยอัตโนมัติ จะขอไม่ใช้สิทธิ์เข้า<br>ศึกษาหรือจะขอสละสิทธิ์อีกไม่ได้                                                                                                    |  |  |
| อันดับที่ 1 ชอรับประมวลผลครั้งที่ 2                                                                                                    |  |  |
| <ul> <li>มหาวิทยาลัยเชียงใหม่</li> <li>วิทยาเขตหลัก<br/>คณะวิศวกรรมศาสตร์</li> <li>วิศวกรรมไฟฟ้า</li> <li>วศ.บ.วิศวกรรมไฟฟ้า</li> <li>(ภาษาไทย ปกติ)</li> <li>โครงการ การรับตรงร่วมกัน (รหัส 00430602301014-วิศวกรรมไฟฟ้า)</li> </ul>                                                                                                    |  |  |
| อันดับที่ 2 ขอรับประมวลผลครั้งที่ 2                                                                                                    |  |  |
| มหาวิทยาลัยเทคโนโลยีราชมงคลล้านนา<br>เชียงใหม่ อ.เมือง<br>คณะวิศวกรรมศาสตร์<br>วิศวกรรมไฟฟ้า<br>วิชาเอกวิศวกรรมไฟฟ้า<br>วศ.บ. วิศวกรรมไฟฟ้า<br>(ภาษาไทย ปกติ)                                                                                                    |  |  |
| อันดับที่ 3 ขอรับประมวลผลครั้งที่ 2                                                                                                    |  |  |
| 3         มหาวิทยาลัยแม่ฟ้าหลวง           วิทยาเขตหลัก         เทคโนโลยีสารสนเทศ           วิศวกรรมไฟฟ้าสื่อสาร วิศวกรรมโทรคมนาคม         วิศวกรรมไฟฟ้าสื่อสาร วิศวกรรมโทรคมนาคม           วศ.บ. วิศวกรรมนิจิทัลและการสื่อสาร         (กาษาไทย ปกติ)           โครงการ Admission ประเภทใช้ผลคะแนนวิชาสามัญ วิศวกรรมดิจิทัลและการสื่อสาร B         คณิตศาสตร์ 1 |  |  |
| กรณีที่ผู้สมัครไม่เลือกอันดับที่ผ่านการคัดเลือกในปัจจุบัน หากการประมวลผลครั้งที่ 2 ผู้<br>สมัครไม่ได้อันดับที่สูงกว่าอันดับเดิม ผู้สมัครจะ <b>ไม่มีสิทธิ์เข้าศึกษาต่อในรอบนี้</b> แต่สามารถ<br>สมัครคัดเลือกในรอบต่อไปได้                                                                                                    |  |  |
| 4 บันทึกอันดับที่เลือก                                                                                                    |  |  |
| ยกเลิก                                                                                                    |  |  |

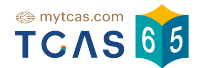

### 1.2.2.2 เลือก "ยืนยันการขอรับการประมวลผลครั้งที่ 2"

| มื่อผ่านการประมวลผลครั้งที่ 2 แล้ว ถือว่าผู้สมัครได้ยืนยันสิทธิ์โดยอัตโนมัติ จะขอไม่ใช้สิทธิ์เข้า<br>ศึกษาหรือจะขอสละสิทธิ์อีกไม่ได้                                                    |                                                                                                    |           |
|----------------------------------------------------------------------------------------------------|----------------------------------------------------------------------------------------------------|-----------|
| อันดับที่ 1 ขอรับประมวลผลครั้งที่ 2                                                                                                    |                                                                                                    |           |
| มหาวิทยาลัยเชียงใหม่                                                                                                    |                                                                                                    | Supp Ster |
| วิทยาเขตหลัก                                                                                                    |                                                                                                    |           |
| คณะวิศวกรรมศาสตร์                                                                                                    | liter and the second second se | find wet  |
| วิศวกรรมไฟฟ้า                                                                                                    |                                                                                                    |           |
| วศ.บ.วิศวกรรมไฟฟ้า                                                                                                    |                                                                                                    |           |
| (ภาษาไทย ปกติ)                                                                                                    |                                                                                                    |           |
| โครงการ การรับตรงร่วมกัน (รหัส 00430602301014–วิศวกรรมไฟฟ้า)                                                                                                    |                                                                                                    |           |
| <b>มหาวิทยาลัยแม่ฟ้าหลวง</b><br>วิทยาเขตหลัก<br>เทคโนโลยีสารสนเทศ<br>วิศวกรรมไฟฟ้าสื่อสาร วิศว<br>วศ.บ. วิศวกรรมดิจิทัลและศ<br>(ภาษาไทย ปกติ)<br>โครงการ Admission ประเ<br>คณิตศาสตร์ 1 | กรรมโทรคมนาคม<br>าารสื่อสาร<br>ภทใช้ผลคะแนนวิชาสามัญ วิศวกรรมดิจิทัลและการสื่อสาร B                                                                                                    |           |
| ♡-1                                                                                                    | ยืนยันการขอรับการประมวลผลครั้งที่ 2<br>แก้ไขอันดับที่เลือก                                                                                                    |           |

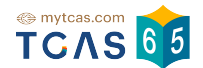

1.2.2.3 ระบบแสดงข้อมูลสาขาวิชาที่เลือก และเลือกช่องทางในการรับรหัส OTP ยืนยันสิทธิ์ จากนั้นเลือก "ส่ง OTP เพื่อยืนยันการขอประมวลผลครั้งที่ 2"

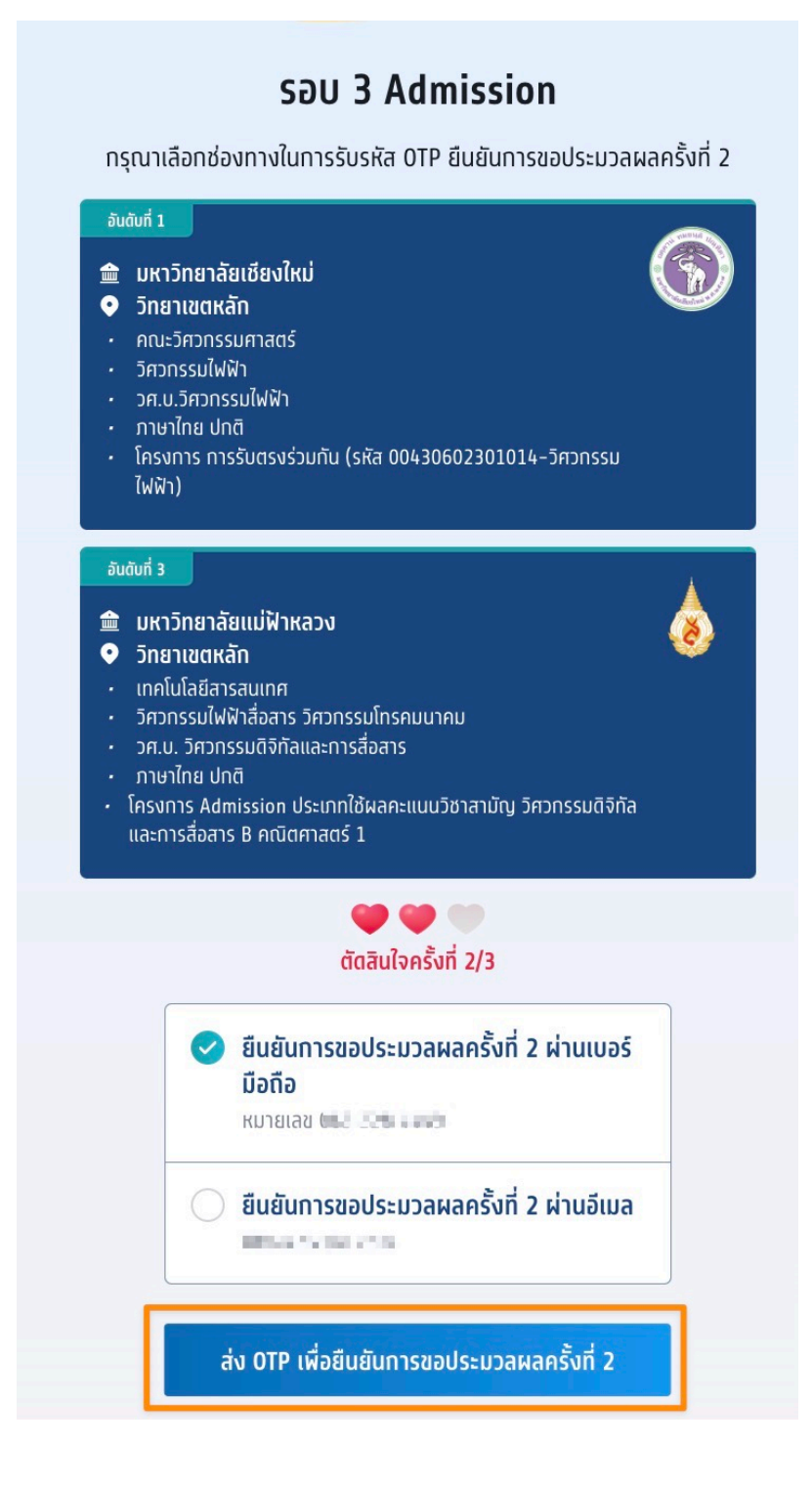

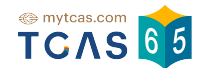

1.2.2.4 กรอก OTP ที่ได้รับ และเลือก "ยืนยัน OTP และยืนยันการขอประมวล ผลครั้งที่ 2″

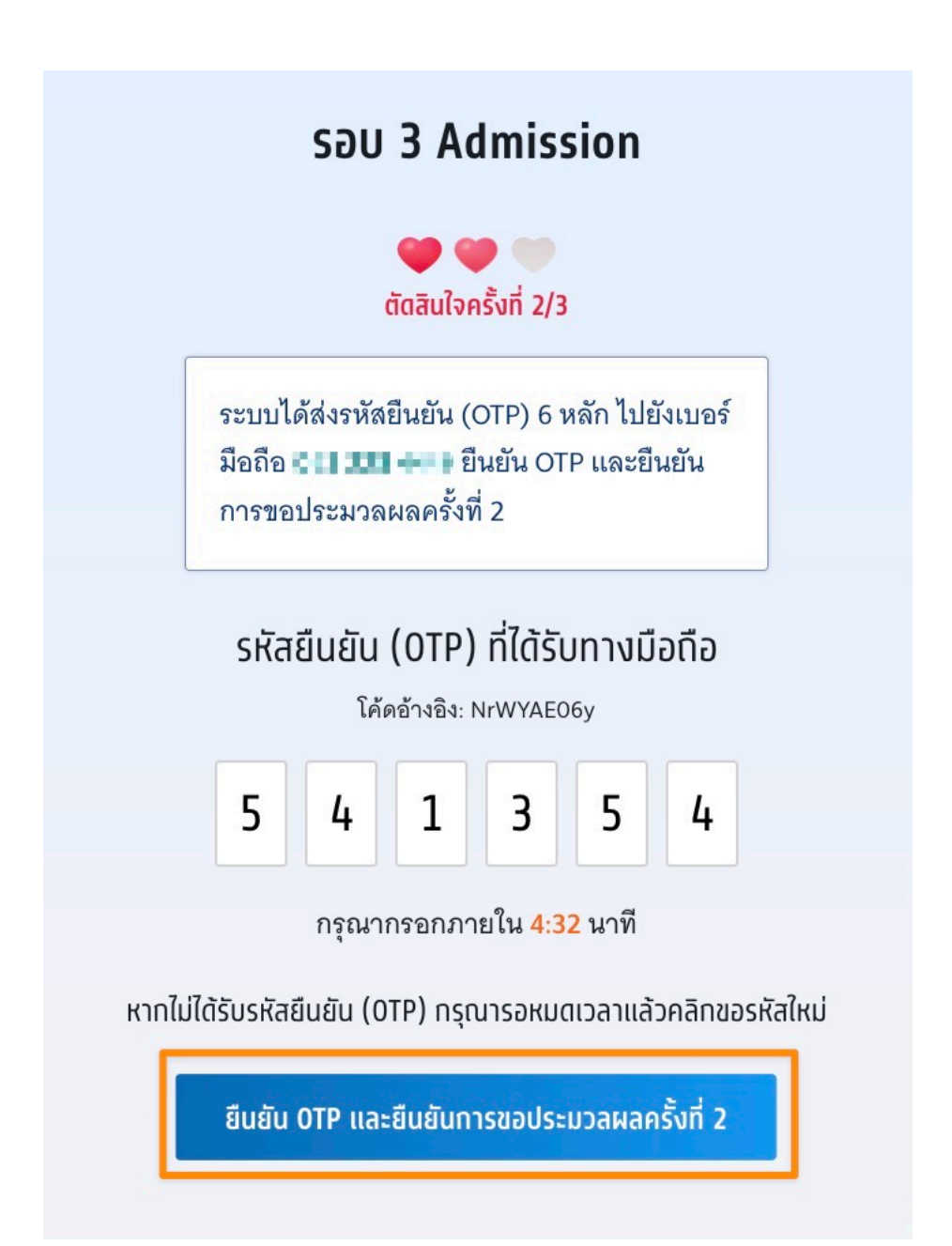

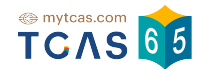

1.2.2.5 ระบบแสดง ผลการประมวลผลครั้งที่ 1 ขอรับการประมวลผลครั้งที่ 2

เรียบร้อยแล้ว รอประกาศผลวันที่ 24 พ.ค. 65

| səu<br><b>3</b>                                         | Admission ^<br>ท่านติดอันดับที่ 3                                                                                                    |  |  |
|---------------------------------------------------------|----------------------------------------------------------------------------------------------------|--|--|
|                                                         | ผลการประมวลผลครั้งที่ 1<br><mark>ขอรับการประมวลผลครั้งที่ 2 เรียบร้อยแล้ว</mark><br><sup>17</sup> พ.ค. 65 เวลา 23.16.29 น.<br>รอประกาศผลวันที่ 24 พ.ค. 65                                                                                                    |  |  |
| 5<br>  <br> -<br> <br> <br> <br> <br>                   | <ul> <li>อันดับที่ 1 ขอรับประมวลผลครั้งที่ 2</li> <li>มหาวิทยาลัยเชียงใหม่</li> <li>วิทยาเขตหลัก</li> <li>คณะวิศวกรรมศาสตร์</li> <li>วิศวกรรมไฟฟ้า</li> <li>วศ.บ.วิศวกรรมไฟฟ้า</li> <li>(ภาษาไทย ปกติ)</li> <li>โครงการ การรับตรงร่วมกัน (รหัส 00430602301014-วิศวกรรมไฟฟ้า)</li> </ul>                                                |  |  |
| 5<br> <br> <br> <br> <br> <br> <br> <br> <br> <br> <br> | อันดับที่ 3 ขอรับประมวลผลครั้งที่ 2<br>[อันดับที่ผ่านการคัดเลือกในปัจจุบัน]<br>มหาวิทยาลัยแม่ฟ้าหลวง<br>วิทยาเขตหลัก<br>เทคโนโลยีสารสนเทศ<br>วิศวกรรมไฟฟ้าสื่อสาร วิศวกรรมโทรคมนาคม<br>วศ.บ. วิศวกรรมนิจิทัลและการสื่อสาร<br>(ภาษาไทย ปกติ)<br>โครงการ Admission ประเภทใช้ผลคะแนนวิชาสามัญ วิศวกรรมดิจิทัลและการสื่อสาร B คณิตศาสตร์ 1 |  |  |
|                                                         | ข้อมูลเพิ่มเติม ~                                                                                                    |  |  |

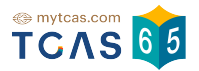

### 2.ประกาศผลการประมวลผลครั้งที่ 2

### 2.1 ได้อันดับที่ดีว่าเดิม ระบบจะทำการยืนยันสิทธิ์อัตโนมัติ เลือก "พิมพ์ใบสรุปการ สมัคร″

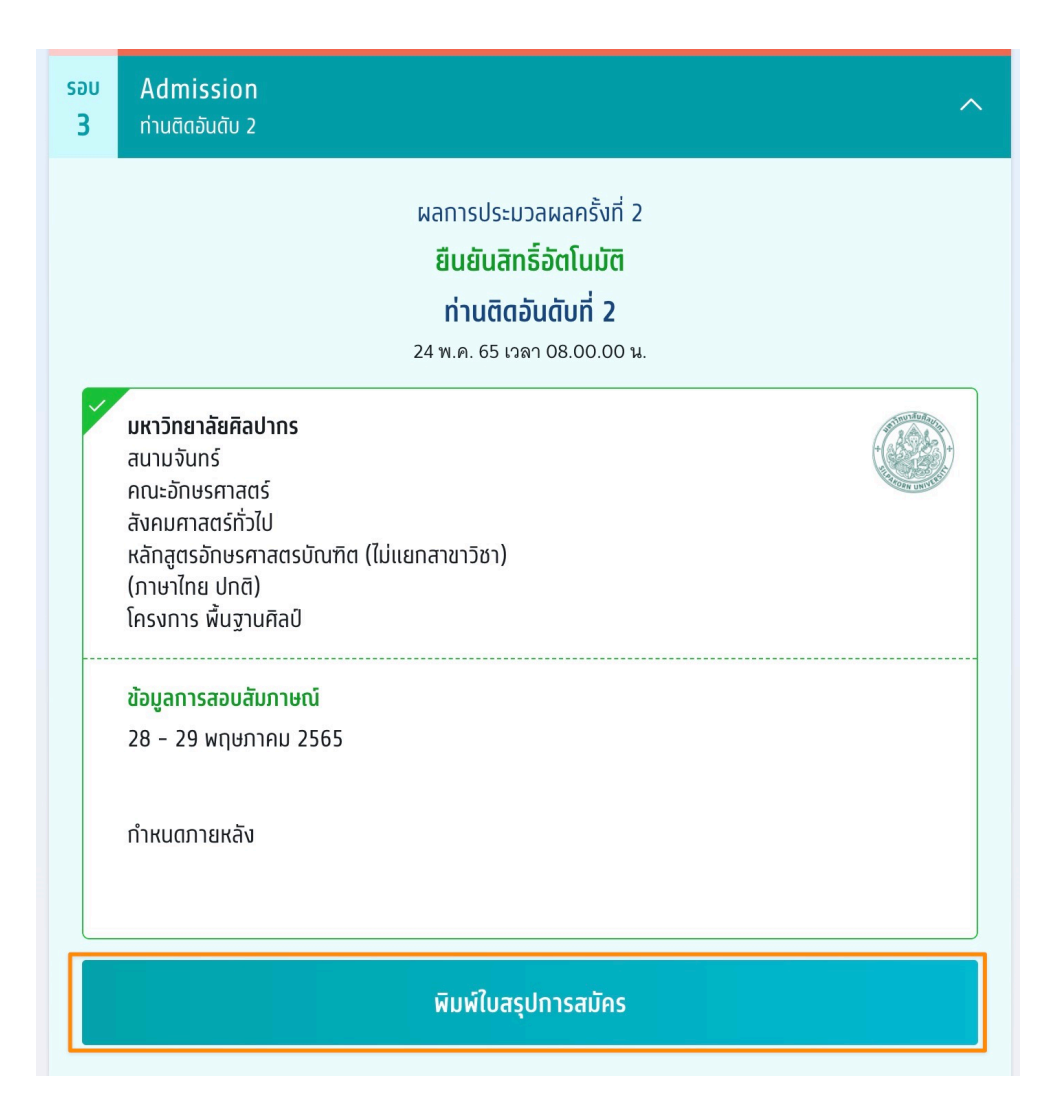

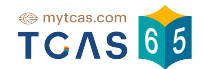

# 2.2 ได้อันดับเดิม ระบบจะทำการยืนยันสิทธิ์อัตโนมัติ เลือก "พิมพ์ใบสรุปการสมัคร"

| səu<br><b>3</b> | Admission ก่านติดอันดับ 6                                                                                                    |  |
|-----------------|----------------------------------------------------------------------------------------------------|--|
|                 | ผลการประมวลผลครั้งที่ 2<br><mark>ยืนยันสิทธิ์อัตโนมัติ</mark><br>ท่านติดอันดับที่ 6<br>24 พ.ค. 65 เวลา 08.00.00 น.                                            |  |
| ~               | <b>มหาวิทยาลัยเทคโนโลยีราชมงคลรัตนโกสินทร์</b><br>ศาลายา<br>คณะสถาปัตยกรรมศาสตร์และการออกแบบ<br>สถาปัตยกรรม<br>สถ.บ.เทคโนโลยีสถาปัตยกรรม5ปี<br>(ภาษาไทย ปกติ) |  |
|                 | ข้อมูลการสอบสัมภาษณ์<br>สอบสัมภาษณ์ผ่านช่องทางออนไลน์ตามวันและเวลาที่มหาวิทยาลัยทำหนด<br>0900-1200น.                                                          |  |
|                 |                                                                                                    |  |
|                 | สอบสัมภาษณ์ผ่านช่องทางออนไลน์ตามวันและเวลาที่มหาวิทยาลัยทำหนด                                                                                                 |  |
|                 | พิมพ์ใบสรุปการสมัคร                                                                                                    |  |

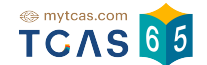

# 2.3 ติดในการขอผลการประมวลผลครั้งที่ 2 ระบบจะทำการยืนยันสิทธิ์อัตโนมัติ เลือก "พิมพ์ใบสรุปการสมัคร"

| รอบ<br><b>3</b> | Admission ก่านติดอันดับ 3                                                                                                    |  |
|-----------------|----------------------------------------------------------------------------------------------------|--|
|                 | ผลการประมวลผลครั้งที่ 2<br><mark>ยืนยันสิทธิ์อัตโนมัติ</mark><br>ท่านติดอันดับที่ 3<br>24 พ.ค. 65 เวลา 08.00.00 น.                                     |  |
| ~               | <b>สถาบันพระบรมราชชนท</b><br>วิทยาลัยพยาบาลบรมราชชนนี พะเยา<br>คณะพยาบาลศาสตร์<br>พยาบาลศาสตร์<br>วิชาเอกภาษาไทย<br>สาขาพยาบาลศาสตร์<br>(ภาษาไทย ปกติ) |  |
|                 | ข้อมูลการสอบสัมภาษณ์<br>28-พ.ค.–65                                                                                                    |  |
|                 | 0900-1500u.                                                                                                    |  |
|                 | เป็นไปตามประกาศสถาบัน                                                                                                    |  |
|                 | พิมพ์ใบสรุปการสมัคร                                                                                                    |  |
|                 | ประวัติการดำเนินการ 🗸                                                                                                    |  |

# 2.4 ไม่ใช้สิทธิ์ ระบบแสดงข้อความ "ไม่ใช้สิทธิ์และไม่ขอใช้สิทธิ์ประมวลผลครั้งที่ 2 ในรอบนี้"

รอบ Admission ้ไม่ใช้สิทธิ์และไม่ขอใช้สิทธิ์ประมวลผลครั้งที่ 2 ในรอบนี้ 3 ผลการประมวลผลครั้งที่ 1 ้ไม่ใช้สิทธิ์และไม่ขอใช้สิทธิ์ประมวลผลครั้งที่ 2 ในรอบนี้ 19 พ.ค. 65 เวลา 00.58.39 น. จุฬาลงกรณ์มหาวิทยาลัย Chula วิทยาเขตหลัก สำนักวิชาทรัพยากรการเกษตร การประกอบการ หลักสูตรศิลปศาสตรบัณฑิต สาขาวิชาการบริหารจัดการทรัพยากรการเกษตร (ภาษาไทย ปกติ) พิมพ์ใบสรุปการสมัคร ข้อมูลเพิ่มเติม 🗸

TCAS 65

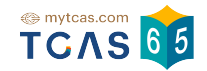

#### 2.5 ไม่เข้ามาดำเนินการ ระบบแสดงข้อความ "ท่านไม่ได้ดำเนินการยืนยันสิทธิ์ใน ช่วงเวลาที่กำหนด"

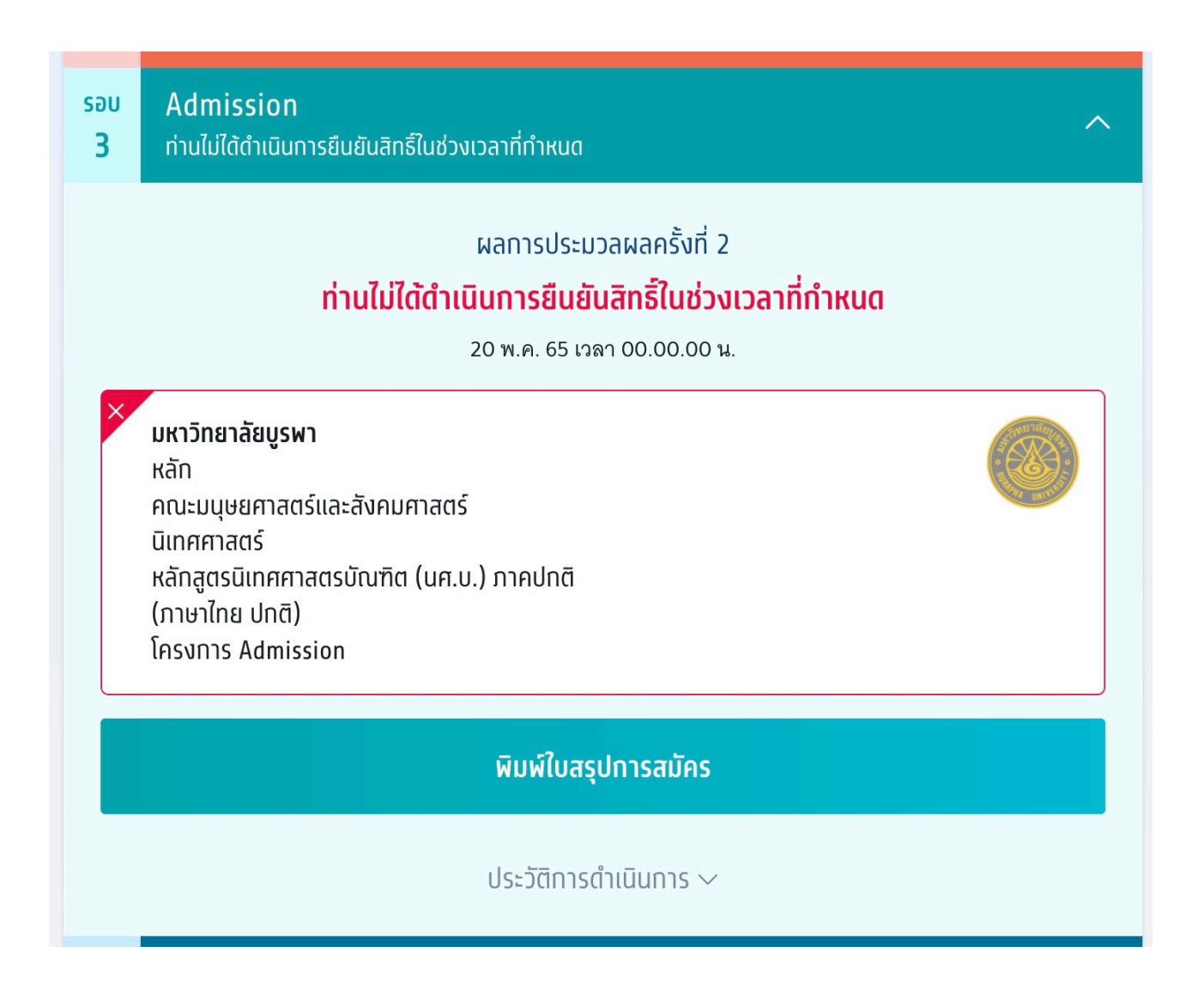

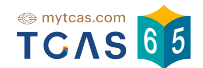

### 2.6 ไม่ยืนยันอันดับที่ติดและไม่ติดในการประมวลผลครั้งที่ 2 ระบบแสดงข้อความ "ท่านไม่ผ่านการคัดเลือกในรอบนี้"

| səu<br><b>3</b> | Admission<br>ไม่ผ่านการคัดเลือกในรอบนี้                                                         | ^ |  |
|-----------------|-------------------------------------------------------------------------------------------------|---|--|
|                 | ผลการประมวลผลครั้งที่ 2<br><b>ท่านไม่ผ่านการคัดเลือกในรอบนี้</b><br>24 พ.ค. 65 เวลา 08.00.00 น. |   |  |
|                 | พิมพ์ใบสรุปการสมัคร                                                                             |   |  |
|                 | ประวัติการดำเนินการ 🗸                                                                           |   |  |